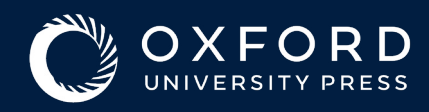

## **Read & Publish Agreement** Author Guide

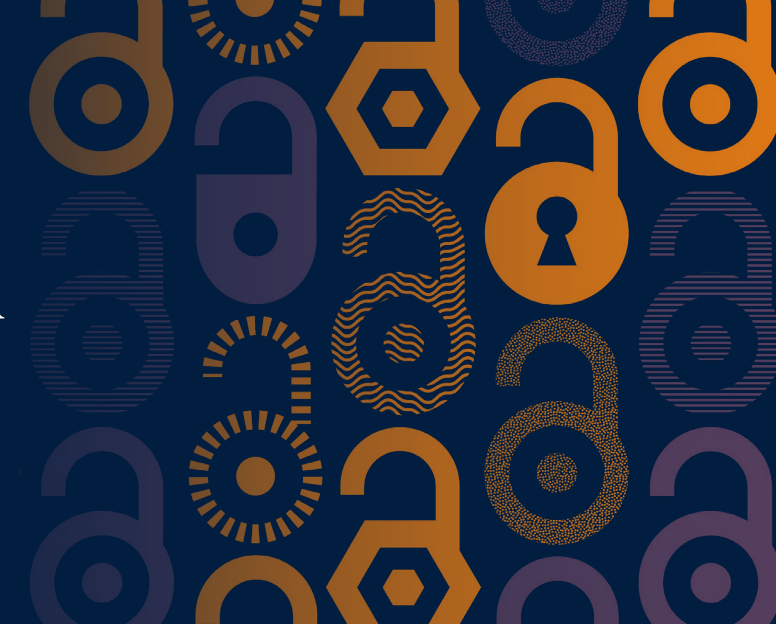

Once your article has been peer-reviewed and accepted for publication, you will receive an email
 which contains a link to the Online Licensing and Payments System, SciPris.

SciPris will check your institutional affiliation and article type to determine if you are eligible to use the funds.

|             | Dear                                                                                                    |
|-------------|----------------------------------------------------------------------------------------------------|
|             | Congratulations on the acceptance of your article:                                                                                                    |
|             | <ul> <li>Article:</li> <li>DOI:</li> <li>Journal:</li> </ul>                                                                                                    |
| Click       | has an open access agreement in place with Oxford University Press which your article is eligible for. In order to proceed with publication, please select a license for the article. |
| 'Select a — | Select a license                                                                                                    |
| license'    | You will need an Oxford University Press SciPris account in order to select a license for your article.                                                                               |
|             | If you need further assistance, please contact customer services.                                                                                                    |
|             |                                                                                                    |

| 2. Proceed to request use of the Read and Publish .                                                                                                    | Agreement funds.                  |                                                   |
|----------------------------------------------------------------------------------------------------|-----------------------------------|---------------------------------------------------|
| SciPris STC                                                                                                    | Confirmation                      |                                                   |
| Congratulations on the acceptance of your article In order to proceed with publication, you now need to select a learner. You will need an Odder University Press ScPria accesust; if you do not have one, you will be able to register on the net page. To can sign in to your access any time to access the license for your article(s), make payments, or track the publication status. If you need further assistance, please contact customer services. Openacess agreement in place with Oxford University Press which your article is eligible for. Tyou have a separate funding artangement to pay for Open Access publishing, or do not with to publish Open Access through You have a separate funding artangement to pay for Open Access publishing, or do not with to publish Open Access through You have a separate funding artangement to pay for Open Access publishing, or do not with to publish Open Access through You have a separate funding artangement to pay for Open Access publishing, or do not with to publish Open Access through You have a separate funding artangement to pay for Open Access publishing, or do not with to publish Open Access through You have a separate funding artangement to pay for Open Access publishing, or do not with to publish Open Access through You have a separate funding artangement to pay for Open Access publishing. | Article Details<br>Article<br>DOI | Click 'Continue<br>with open access<br>agreement' |

**3.** Sign in and create an account if you don't have one. (This is not the same system you used to submit your article to the journal.)

| SciPris STG<br>OXFORD<br>UNIVERSITY PRESS |           |                                                               |                       |                   |              |
|-------------------------------------------|-----------|---------------------------------------------------------------|-----------------------|-------------------|--------------|
|                                           | 1 Welcome | 2<br>Register/Sign In                                         | 3<br>Select a license | 4 Arrange payment | Confirmation |
|                                           |           | Sign In<br>Sign in to your Oxford University Press SciPris at | ccount.               |                   |              |
|                                           |           | Author<br>Select Author                                       | ~                     |                   |              |

**4.** The license options are displayed. You won't see any prices because you aren't required to make a payment.

| ciPris STG                                                                                                    |                                                                                                    |
|----------------------------------------------------------------------------------------------------|----------------------------------------------------------------------------------------------------|
|                                                                                                    |                                                                                                    |
| 1 2 0 1<br>Witcow RegistreSpin K Salect a bizzer Arcurage payment Confirmation                                                                                                    |                                                                                                    |
| elect a license<br>mas wink in direction block<br>concord) fem block and water block and water block and water block and water block and water block and a few block<br>water block and block and water block and water block and water block and a few block<br>water block and block and water block and water block and water block and water block and a few block and a few block<br>water block and block and water block and water block and water block and water block and water block and a few block and a few blo | Article Details                                                                                                    |
|                                                                                                    | Antice                                                                                                    |
| A link made for hine land doe in the course of employment                                                                                                    |                                                                                                    |
| Instruction care and ordinations     (Instruction care and ordination care and ordination care and or                     | Original Articles                                                                                                    |
| Select a license<br>and click 'l accept'                                                                                                    | I have read and agree to the terms and conditions of this license and agree my signature exchanged by digital<br>ic means is intended to authenticate the agreement and will have the same validity, force and effect as a manual<br>e.<br>Vedge that I am requesting to use my institution's agreement to cover this charge and that my eligibility is based on<br>ion provided – if that information is incorrect, I may need to arrange payment via another method. |

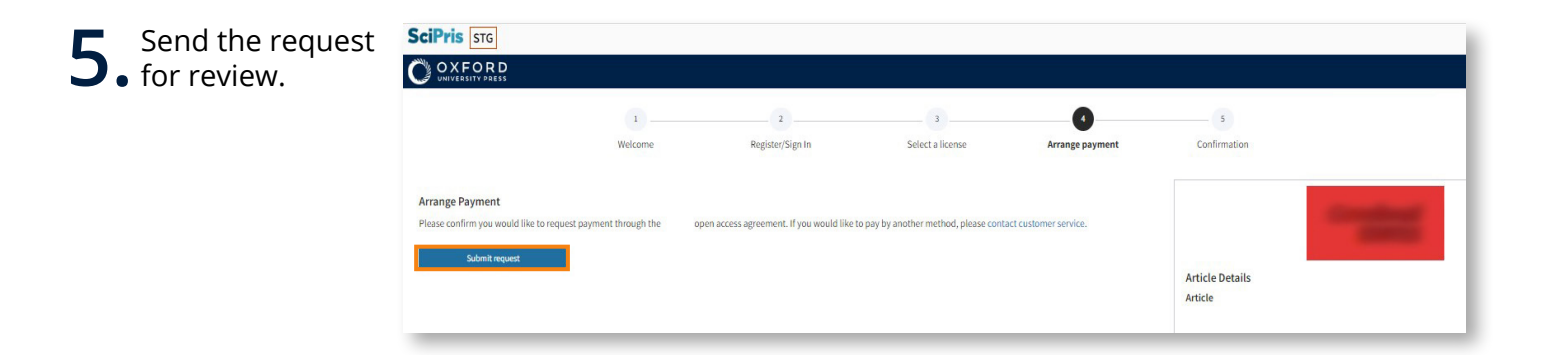

| <b>6.</b> View your dashboard | SciPris STG<br>O OXFORD                                                                                                    |                 |  |  |  |
|-------------------------------|----------------------------------------------------------------------------------------------------|-----------------|--|--|--|
| or sign out.                  | 1     2     3     4       Welcome     Register/Sign In     Select a license     Arrange payment                                                                                                    | Confirmation    |  |  |  |
|                               | Your request for payment has been sent         An email has been sent to       to request payment of the charge through their open access agreement.         Your will receive an email when your       has accepted or declined this request | Article Details |  |  |  |
| Don't forget<br>to sign out   | Go to your SciPris account dashboard                                                                                                    | Article<br>DOI  |  |  |  |

academic.oup.com/journals/pages/librarians/read-publish-agreements

 $\bigcirc$ 

0

 $\langle \mathbf{O} \rangle$ 

For questions about Read and Publish, please email **openaccess@oup.com**.

 $\mathbf{O}$ 

 $\langle \bullet \rangle$ 

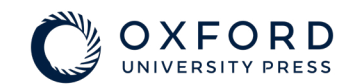

0

 $\bigcirc$